# THDDNS

# <u>คู่มือการลงทะเบียน THDDNS</u>

## <u>คู่มือการลงทะเบียน THDDNS</u>

1.เข้าสู่เว็บไซต์ <u>https://www.thddns.net</u> จะพบกลับหน้า Login กดปุ่ม **ลงทะเบียน ที่นี่** เพื่อทำการลงทะเบียนใช้งาน (สามารถลงทะเบียนจากการเชื่อมต่อ **AIS Fibre** เท่านั้น)

| THDDNS         |              |          |                                      |              | тн | EN |
|----------------|--------------|----------|--------------------------------------|--------------|----|----|
|                | บริการ       | THD      | DNS สำหรับท่านผู้ไข้ AIS Fibre เท่าเ | Ĭu           |    |    |
| เข้าสู่ระบบ    |              |          |                                      | ลืมรหัสผ่าน? |    |    |
| ชื่อบัญ        | ขีผู้ใช้     | 1        | ชื่อบัญชีญไป ฟร็อ อีเมต              |              |    |    |
| 11             | ์สผ่าน       |          | รหัสผ่าน                             | 🗆 แสดง       |    |    |
|                |              |          |                                      | เข้าสู่ระบบ  |    |    |
| ถ้ายังไม่มีชัญ | ขี่ผู้ใช้งาน | ลงทะเบีย | น ที่มี                              |              |    |    |
|                |              |          |                                      |              |    |    |
|                |              |          |                                      |              |    |    |
|                |              |          |                                      |              |    |    |
|                |              |          |                                      |              |    |    |
|                | 0            | 2016 TH  | IDDNS Support: support@thddns.net    |              |    |    |

#### 2.จะพบกับข้อความแจ้งว่าท่านสามารถใช้งาน **DDNS** ได้ กดปุ่ม ต่อไป เพื่อดำเนินการต่อ

| THDDNS                                                                       | тн | EN |
|------------------------------------------------------------------------------|----|----|
|                                                                              |    |    |
|                                                                              |    |    |
| ขณะนี้แพ็คเกาอินเตอร์เน็ตของคุณสามากใช้งาน DDNS ได้<br>ต่อไป กลับสู่หน้าหลัก |    |    |
|                                                                              |    |    |
|                                                                              |    |    |
|                                                                              |    |    |
|                                                                              |    |    |
|                                                                              |    |    |
| © 2016 THDDNS Support support@thddns.net                                     |    |    |
|                                                                              |    |    |

3.จะเข้าสู่หน้าตรวจสอบ ให้ท่านตรวจความถูกต้องของหมายเลขอินเทอร์เน็ตของท่าน และกรอกเลขที่บัตรประจำตัวประชาชน หรือหมายเลขอื่นๆที่ท่านใช้ยืนยันตน จากนั้นกดปุ่ม **ต่อไป** 

| ไอไข้งาน THEENS กรุณาองทะเบิ       | <mark>ยนด</mark> ้วยรง | สสมาชิก Internet no: ของท่าน |          |
|------------------------------------|------------------------|------------------------------|----------|
| หม <mark>ายเ</mark> ลขอินเทอร์เน็ต | *                      | 8800088927                   |          |
| เลขบัตรประจำด้วประชาชน 👻           | 1                      | เลขบัตรประจำด้วประชาชน       | _        |
|                                    |                        | ต่อไ                         | J ຍກເລົກ |

4.จะเข้าสู่หน้าลงทะเบียน ให้ท่านทำการกรอกข้อมูลให้ถูกต้องดังนี้

- อีเมล หรือ Email
- ชื่อบัญชีผู้ใช้ หรือ Username
- รหัสผ่าน หรือ Password

- ยืนยันรหัสผ่าน หรือ Confirm Password
- เบอร์โทรศัพท์มือถือ หรือ Mobile Phone No.
- รหัสความปลอดภัย หรือ Captcha

| หมายเลขอนเทลงเนต             | 88000        | 88927                                                         |                |
|------------------------------|--------------|---------------------------------------------------------------|----------------|
| อีเมด                        | A            | อีเมล                                                         |                |
| ชื่อบัญขีผู้ใช้              | 1            | ขึ้อปัญขึ้งไป้                                                |                |
|                              | ชื่อบัญ      | ขึ้ผู้ใช่ต้องมีความยาว 6-10 ตัวอักษร และต่องเป็นภาษ           | าอังกฤษเท่านี่ |
| รหัสผ่าน                     |              | รษัสผ่าน                                                      | 🙂 แสดง         |
|                              | รษัสยา       | หต้องมีความยาว 8-12 ศัวอักษร                                  |                |
| <mark>ยืนยันร</mark> หัสผ่าน |              | ยืนยันรพัสค่าน                                                | 🗆 uaga         |
| เบอร์โทรศ์พท์มือคือ          |              | เนลร์โพรศัพท์มือถือ                                           |                |
| อรโทรศัพท์มือกือ             | ม<br>ตัวอย่า | เมลร์โทรศัพท์มีอถือ<br>ง : 020000415, 0800000415, 66800000415 |                |

จากนั้นทำการ กดลิ้งค์ **ง้อตกลงและเงื่อนไข** เพื่อทำการอ่านง้อตกลงในการใช้งาน THDDNS ต่อจากนั้นทำการกดปุ่มเซ็คที่ ช่อง **ฉันได้อ่านและยอมรับง้อตกลงและเงื่อนไข** กดปุ่ม **ลงทะเบียน** เพื่อทำการลงทะเบียน

|                                           |             | รหัสผ่าน                         | 🔲 แสดง            |
|-------------------------------------------|-------------|----------------------------------|-------------------|
|                                           | รหัสผ่า     | านต้องมีความยาว 8-12 ดัวอักษร    |                   |
| ยืนยันรหัสผ่าน                            |             | ยืนยันรหัสผ่าน                   | 🗐 แสดง            |
| บอร์โทรศัพท์มือกือ                        |             | เบอร์โทรศัพท์มือถือ              |                   |
|                                           |             | SOL . Manu                       | ด้วเลข   พึงเสียง |
| รหัสความปลอดภัย<br>ข้อตกลงและ<br>เงื่อนไข | ม<br>ข้อตกง | รหัสความปลอดภัย<br>ลงและเงื่อนไข | ตัวเลข   พึงเสียง |

5.THDDNS จะทำการส่งอีเมลยืนยันไปที่อีเมลที่ท่านได้ลงทะเบียน โปรดยืนยันอีเมลงองท่านภายใน 24 ชั่วโมง

| THDDNS |                                     |                             |             | тн | EN |
|--------|-------------------------------------|-----------------------------|-------------|----|----|
|        |                                     |                             |             |    |    |
|        | องทาวียบเรียบร้อย                   |                             |             |    |    |
|        | โปรดห่าการยืนยันอีเมลของคุณภายใน 24 | ชั่วโมง                     |             |    |    |
|        |                                     |                             | ເນ້າສູ່ຈະນນ |    |    |
|        |                                     |                             |             |    |    |
|        |                                     |                             |             |    |    |
|        |                                     |                             |             |    |    |
|        |                                     |                             |             |    |    |
|        |                                     |                             |             |    |    |
|        |                                     |                             |             |    |    |
|        | © 2016 THDDNS                       | Support: support@thddns.net |             |    |    |

6.กรุณาตรวจสอบอีเมลงองท่าน และกดปุ่ม Confirm Email

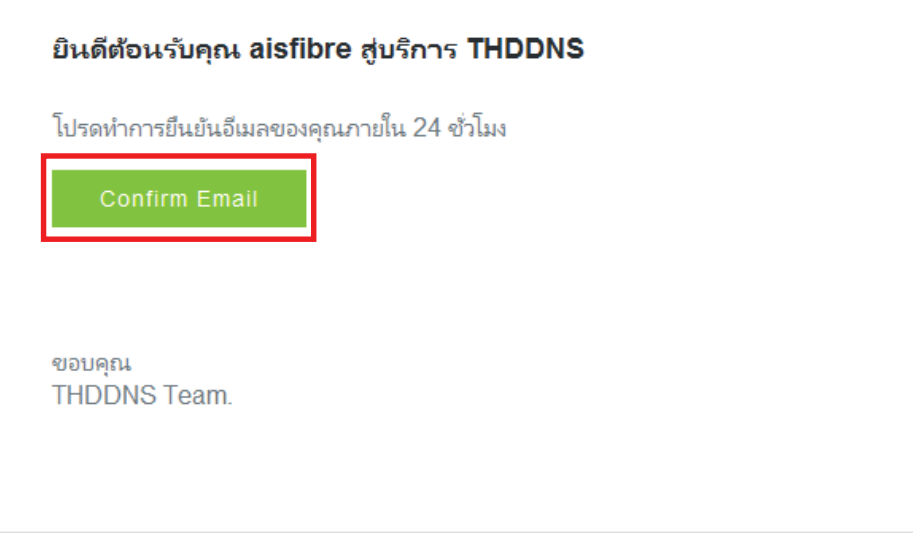

Help THDDNS Email support: support@thddns.net 7.จากนั้นจะเข้าสู่หน้ายืนยันอีเมล ให้ท่านรอประมาณ 5 วินาที เพื่อเข้าสู่หน้า Login หรือสามารถกดปุ่ม **เข้าสู่ระบบ** ได้ทันที

| THDDNS |                                                                         |                             |             | TH | EN |
|--------|-------------------------------------------------------------------------|-----------------------------|-------------|----|----|
|        |                                                                         |                             |             |    |    |
|        | ยืนยันอึเมลเรียบร้อย                                                    |                             |             |    |    |
|        | ยืนยันอีเมลเรียบร้อย ลงชื่อเข้าสู่ระบบเพื่อใ<br>กำลังไปหน้าเข้าสู่ระบบ4 | ข้งาน                       |             |    |    |
|        |                                                                         |                             | ເນ້າສູ່ຮະນນ |    |    |
|        |                                                                         |                             |             |    |    |
|        |                                                                         |                             |             |    |    |
|        |                                                                         |                             |             |    |    |
|        |                                                                         |                             |             |    |    |
|        | © 2016 THDDNS                                                           | Support: support@thddps.pet |             |    |    |
|        | © 2016 THDDNS                                                           | Support: support@thddns.net |             |    |    |

8.เมื่อเข้าสู่หน้า Login ให้ท่านกรอก **ชื่อบัญชีผู้ใช้ หรือ อีเมล** และ **รหัสผ่าน** ของท่าน จากนั้นกดปุ่ม เข้าสู่ระบบ

| ONS                       |            |                                     |              | тн ( |
|---------------------------|------------|-------------------------------------|--------------|------|
| บริกา                     | ាទ THD     | DNS สำหรับท่านผู้ใช้ AIS Fibre เท่า | นั้น         |      |
| ເນ້າຜູ້ຮະນນ               |            |                                     | ลืมรหัสผ่าน? |      |
| ชื่อบัญช <b>ี</b> ผู้ใช้  | 1          | ชื่อบัญชีญไข่ ฟร็อ อีเมล            |              |      |
| รทัสต่าน                  |            | รหัสผ่าน                            | 🗆 แสดง       |      |
|                           |            |                                     | เข้าสู่ระบบ  |      |
| ก่ายังไปที่มักเป็นไว้ด้วย | 1 องทะเพื่ | mu 66                               |              |      |
| e) 100 reetmen mälenn use | ROTION     | 016. V164                           |              |      |
|                           |            |                                     |              |      |
|                           |            |                                     |              |      |
|                           |            |                                     |              |      |
|                           |            |                                     |              |      |

9.จะเข้าสู่หน้า **ตัวช่วยสร้างบริการ THDDNS** ให้ท่านกรอก **ชื่อโดเมน** และกดปุ่ม ต่อไป

| THDDNS           |                          |                                                                                                    |             | 1 | ГН | EN |
|------------------|--------------------------|----------------------------------------------------------------------------------------------------|-------------|---|----|----|
| ยินดีต้อนรับ คุง | a aisfibre               |                                                                                                    |             |   |    |    |
| ดัวช่วยสร้าง     | บริการ THDDNS            |                                                                                                    |             |   |    |    |
| 1. กรุณาร        | ะบุขื่อโดเมนที่ท่านด้องก | 115                                                                                                    |             |   |    |    |
|                  | ชื่อโดเมน                |                                                                                                    | .thddns.net |   |    |    |
|                  |                          | <ul> <li>กรณากรอกข้อมูลความขาว 6-12 ตัวอักษร</li> <li>ต้องกรอกเป็นตัวเลชหรือตัวอักษรภาษาอังกฤษ</li> <li>ต้องกรอกเป็นตัวเลชหรือตัวอักษรภาษาอังกฤษ</li> </ul> | ระเท่านั้น  |   |    |    |
|                  |                          |                                                                                                    |             |   |    |    |
|                  | © 2016 THD               | DNS Support: support@thddns.net                                                                                                    |             |   |    |    |

### 10.ต่อมาให้ท่านกรอก **จำนวนพอร์ต** และกดปุ่ม **ต่อไป**

| THDDNS                                                                               | тн | EN |
|--------------------------------------------------------------------------------------|----|----|
| ยืนดีด้อมรับ คุณ aisfibre                                                            |    |    |
| ดัวช่วยสร้างบริการ THDDNS                                                            |    |    |
| <ol> <li>กรุณาระบุจำนวนอุปกรณ์ภายในบ้านที่ท่านต้องการรีโมท<br/>จำนวนพอร์ต</li> </ol> |    |    |
| <ul> <li>ต้องกรอกเป็นด้วเลยดังแต่ 1 - 10 เท่านึน</li> </ul>                          |    |    |
| ท่อนหน้า ต่อไป                                                                       |    |    |
|                                                                                      |    |    |
|                                                                                      |    |    |
| 1                                                                                    |    |    |
|                                                                                      |    |    |
|                                                                                      |    |    |
| © 2016 THDDNS Support. support@thddns.net                                            |    |    |
|                                                                                      |    |    |

11.ให้ท่านตรวจสอบข้อมูลที่ได้ทำการกรอกไว้ เมื่อตรวจสอบเรียบร้อยแล้วให้กดปุ่ม **ยืนยัน** 

| THDDNS                                   | тн | EN |
|------------------------------------------|----|----|
| Budia ອິນເວັນ ຊຸດເ aisfibre              | TH | EN |
| © 2016 THDDNS Support support@thddns.net |    |    |

12.ท่านได้สร้างบริการ THDDNS เรียบร้อยแล้ว หลังจากนั้นให้ท่านกดปุ่ม **ไปสู่หน้าคู่มือการตั้งค่า** 

| THDDNS                                      |                                 |                    |                        |               | TH         | EN |
|---------------------------------------------|---------------------------------|--------------------|------------------------|---------------|------------|----|
| หมายเลขอินเทอร์เน็ด :<br>8800088927         | ยินดีต้อนรับ คุณ alsfibre       |                    |                        |               |            |    |
| การจัดการบริการ                             | ข้อมูลบริการ                    |                    |                        |               |            |    |
| การจัดการปัญชีผู้ใช้<br>ดูมือการตั้งค่า CPE | ชื่อโดเมน<br>พอรัตที่ใช้ทั้งหมด | testing.thddns.net |                        |               |            |    |
| ออกจากระบบ                                  | ออกจากระบบ<br>พอร์คที่ใช้       | #                  | พอร์ด                  |               |            |    |
|                                             |                                 | 2                  | 1120                   |               |            |    |
|                                             |                                 |                    |                        | (ไปหน้าคู่มือ | การตั้งค่า |    |
|                                             |                                 | สร้างบ่            | ร้การ THDDNS เรียบร้อย |               |            |    |
|                                             |                                 |                    |                        |               |            |    |
|                                             |                                 |                    |                        |               |            |    |

@ 2016 THDDNS Support: support@thddns.net

13.ระบบ THDDNS จะทำการตรวจสอบ อุปกรณ์ที่บ้านท่านโดยอัตโนมัติ (สงวนไว้สำหรับอุปกรณ์จาก **AIS Fibre** เท่านั้น) ท่านสามารถกดปุ่ม **ดาวน์โหลด** เพื่อทำการดาวน์โหลดคู่มือในการทำ **Port Forwarding** 

| THDDNS                                        |                           |                 | TH EN                 |
|-----------------------------------------------|---------------------------|-----------------|-----------------------|
| <del>หมายเลขอินเหอร์เน็ด</del> :<br>xxxxxxxxx | ยินดีต้อนรับ ดุณ alstibre |                 |                       |
| การจัดการบริการ                               | ข้อมูลบริการ              |                 |                       |
| การจัดการบัญชีผู้ใช้                          |                           | ข้อรุ่น         | ดาวน์โหลด             |
| คู่มือการตั้งค่า CPE                          |                           | FiberHome HG180 | ±                     |
| ออกจากระบบ                                    |                           |                 |                       |
|                                               |                           |                 | ไปหน้าการจัดการบริการ |

14.ท่านสามารถทำ Port Forwarding ภายในอุปกรณ์ของท่าน โดยให้ท่านกรอก **External Port** เป็น Port No. จากข้อมูล บนบัญชี THDDNS ของท่าน (ในกรณีตัวอย่างคือ 1120)

#### Virtual Server Settings

| Enable:              |       |                                 |                         |       |
|----------------------|-------|---------------------------------|-------------------------|-------|
| Description:         |       |                                 |                         |       |
| Remote IP Address:   |       |                                 |                         |       |
| Network Mask:        |       |                                 |                         |       |
| Protocol:            | TCP • |                                 |                         |       |
| External Port:       | · · · | -                               |                         |       |
| Internal Port:       |       |                                 |                         |       |
| Internal IP Address: |       | ชื่อโดเมน<br>พอร์ตที่ใช้ทั้งหมด | testing.thddns.net<br>2 |       |
| Back Apply Refresh   |       | พอร์ตที่ใช้                     | #                       | พอร์ด |
|                      |       |                                 | 1                       | 1120  |
|                      |       |                                 | 2                       | 1121  |
|                      |       |                                 |                         |       |

15.ยินดีด้วยท่านสามารถใช้งาน THDDNS ได้แล้ว โดยผ่านทาง **Domain**.thddns.net:**portNo \*Domain = โดเมนของท่าน, PortNo = พอร์ตของท่าน** 

## <u>Q&A</u>

ทำอย่างไรเมื่อท่านกรอก หมายเลงบัตรประจำตัวประชาชนหรือ หมายเลงอื่นๆที่ใช้ยืนยันตนผิด

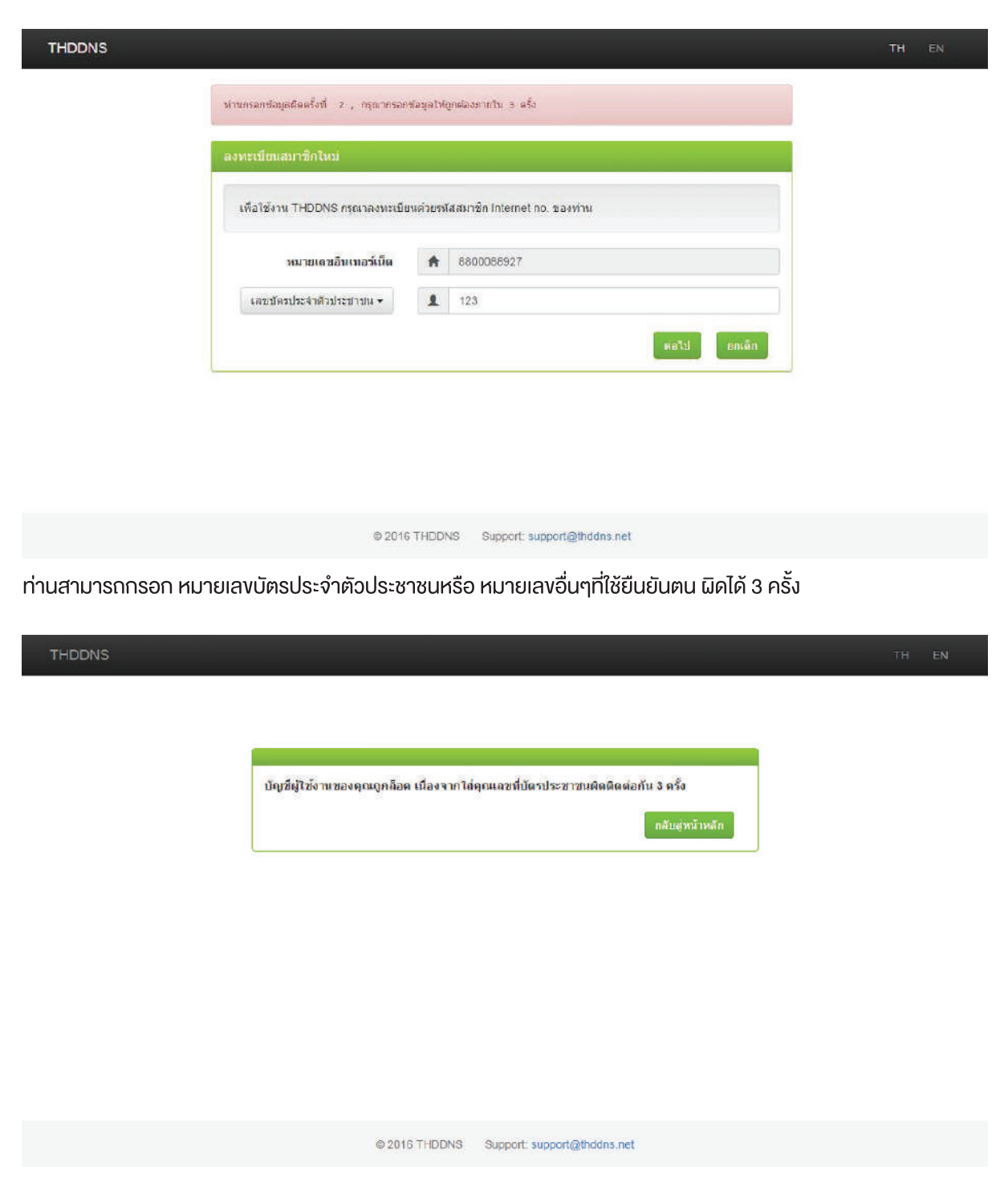

หลังจากนั้นระบบจะทำการล็อคหมายเลงอินเตอร์งองท่าน ทำให้ไม่สามารถลงทะเบียนได้ ท่านสามารถทำการติดต่อที่ support@thddns.net เพื่องอความช่วยเหลือ - ทำอย่างไรเมื่อไม่ได้รับอีเมลยืนยันตนจาก THDDNS

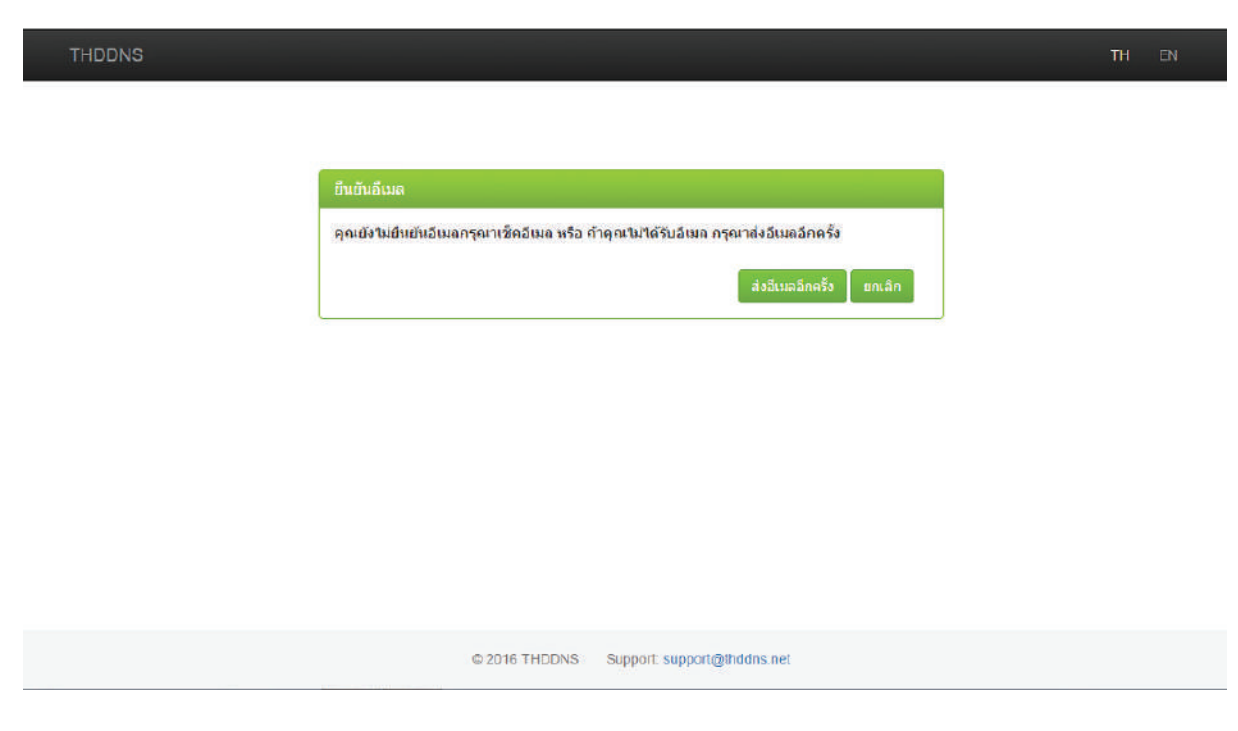

หลังจากที่ท่านได้ทำการลงทะเบียนเรียบร้อยแล้ว ระบบจะทำการส่งอีเมลยืนยันตนอัตโนมัติ ให้ท่านทำการตรวจสอบใน อีเมลของท่านที่ได้ลงทะเบียนไว้

้ถ้าเกิดท่านไม่ได้รับอีเมลยืนยันตนจาก THDDNS ให้ทำการดังนี้

- o ทำการตรวจสอบอีเมล ใน Junk mail ของท่าน
- ้ o ทำการ Login ในระบบ THDDNS และกดปุ่ม **ส่งอีเมลอีกครั้ง** ระบบจะทำการส่งอีเมลยืนยันตนอีกครั้ง
- o ไม่ว่าอย่างไรก็ตาม ทำให้ท่านไม่ได้รับอีเมลยืนยันตน กรุณาติดต่อ support@thddns.net